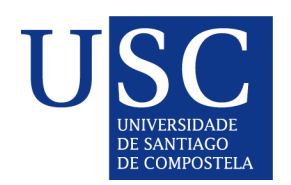

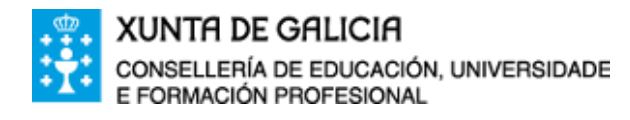

## CONVOCATORIA DE AXUDAS PARA A CONSOLIDACIÓN E A ESTRUTURACIÓN DE UNIDADES DE INVESTIGACIÓN COMPETITIVAS E OUTRAS ACCIÓNS DE FOMENTO NAS UNIVERSIADES DO SUG, NOS ORGANISMOS PÚBLICOS DE INVESTIGACIÓN DE GALICIA E NOUTRAS ENTIDADES DO SISTEMA GALEGO DE I+D+I

2019

No <u>diario Oficial de Galicia do día 30 de xaneiro</u> publicouse a convocatoria das axudas para consolidar, estruturar e especializar as unidades de investigación mais competitivas do SUG de I+D+i mediante as seguintes modalidades:

Modalidade A: Grupos de referencia competitiva ED431C Modalidade B: Grupos con potencial de crecemento ED431B

Co fin de facilitar e axilizar a cumprimentación de solicitudes o máximo posible establécense os seguintes prazos e procedementos de presentación.

### PROCEDEMENTO E PRAZOS DE PRESENTACIÓN INTERNOS

Os prazos que a continuación se establecen son máximos. Tendo en conta a súa brevidade, solicitase aos grupos de investigación/investigadores que envíen a documentación, á Oficina de Investigación e Tecnoloxía, e fagan a solicitude na Sede Electrónica da Xunta de Galicia á maior brevidade posible, sen esperar ás datas finais establecidas.

1.- Os grupos de investigación interesados en participar nas modalidades A ou B desta convocatoria, antes das 14 horas do día 07 de febreiro, enviarán debidamente cumprimentada a <u>declaración de interese</u> ao seguinte enderezo: recursoshumanos.consolidacion@usc.es. No asunto deberse poñer declaración de interese GPC ou GRC

A Oficina de investigación e tecnoloxía, á vista da documentación recibida remitiralles a estes grupos a seguinte documentación:

- Certificado de composición do grupo.
- Certificado de ingresos de I+D competitivos.
- Os datos relativos ao persoal contratado.

Tendo en conta os cambios introducidos este ano na convocatoria é posible que o certificado de ingresos se envíe con posterioridade aos outros dous.

### ANTES DAS 14 HORAS DO DÍA 14 DE FEBREIRO

2.- Todos os grupos de investigación cumprimentarán e remitirán ao enderezo recursoshumanos.consolidacion@usc.es o documento acreditativo dos **REQUISITOS**:

- Modalidade A Grupos de referencia competitiva
- Modalidade B Grupos de potencial de crecemento

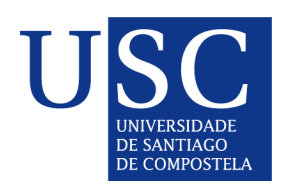

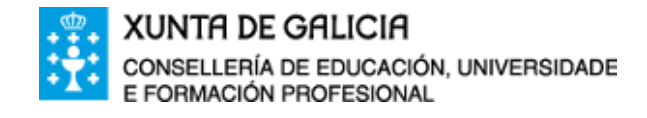

Como referencia do envío no asunto do correo correspondente deberá indicarse:

- Para *Grupos de Potencial Crecemento*: GPC\_Requisitos GI- nº de Grupo
- Para *Grupos de Referencia Competitiva*: GRC\_Requisitos GI- nº de Grupo

A Oficina de investigación e tecnoloxía, unha vez revisado, e de ser o caso asinado, o devolverá aos grupos de investigación, para que o incorporen á súa solicitude na Sede Electrónica da Xunta de Galicia.

**3**.- Polo que respecta á **MEMORIA descritiva da estratexia de investigación, estruturación e consolidación que vai seguir o grupo (o formato obrigatorio pode atopalo no seguinte <u>enderezo</u>), deberá ser cumprimentada e <b>asinada polo coordinador do grupo**, non sendo necesario enviala á OIT, pois serán os grupos de investigación/investigadores os que terán que anexala na Sede electrónica da Xunta de Galicia.

### ANTES DAS 14 HORAS DO DIA 21 DE FEBREIRO

### 4.-Os grupos de investigación/investigadores deberán, na Sede electrónica da Xunta de Galicia GRC e GPC:

- Cumprimentar a solicitude
- Anexar a documentación correspondente
- Enviar á dirección de correo electrónico recursoshumanos.consolidacion@usc.es; o código que se xenera na Sede electrónica e que se indica mais abaixo. Confirmarase por este mesmo medio a recepción do documento. Se non recibise esa confirmación nas 24 horas seguintes, debe poñerse en contacto coa Oficina de Investigación e Tecnoloxía ext. 16265, 16216 e 16217, pois significará que non se recibiu.

PROCEDEMENTO DE PRECARGA DE SOLICITUDES NA SEDE ELECTRÓNICA DA XUNTA DE GALICIA

A presentación de solicitudes realizarase unicamente por medios electrónicos a través do formulario normalizado, pero terá que ser validada finalmente pola Universidade. Debido a isto establecese o seguinte *procedemento de presentación de solicitudes*:

Os GRUPOS DE INVESTIGACIÓN serán os que deberán cumprimentar a solicitude e "*subir*" a documentación á sede electrónica da Xunta de Galicia para o que seguirán os seguintes pasos:

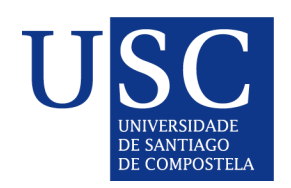

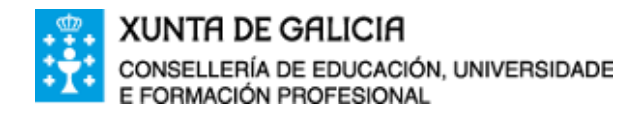

### PASO 1: CUMPRIMENTAR O FORMULARIO DE SOLICITUDE (ANEXO IV/V)

1.- Debe acceder á Sede electrónica da Xunta de Galicia e no buscador poñer o código do procedemento (Para acceder ao procedemento debe premer en dito código).:

ED431C Grupos de Referencia Competitiva (GRC)

ED431B Grupos de Potencial de Crecemento (GPC)

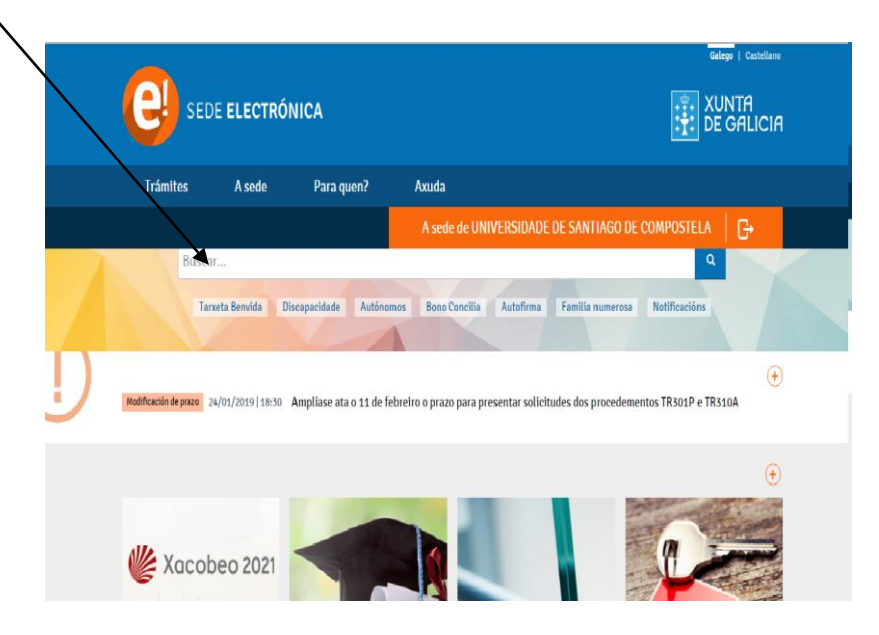

`

2.-A continuación debe premer en: Tramitar en liña.

| SEDE ELECTRÓNICA                                                                                                    | TUNTA                                          |
|----------------------------------------------------------------------------------------------------|------------------------------------------------|
| Trámites A sede Para quen? Axuda                                                                                                    | A miña sede                                    |
| Convocatoria 2019 👌 En prazo: 31/01/2019 - 28/02/2019                                                                                                    |                                                |
| SOBRE ESTE PROCEDEMENTO PRESENTACIÓN DESPOIS DA PRESENTACIÓ                                                                                                    | N                                              |
| Prazo                                                                                                    | 🕐 Tramitar en liña 📀                           |
| Prazo de presentación: ABERTO                                                                                                    |                                                |
| 31/01/2019 - 28/02/2019                                                                                                    |                                                |
| O prazo de presentación de solicitudes será dun mes contado a partir do dia<br>seguinte ao da publicación desta orde no Diario Oficial de Galicia. Entenderase<br>como último dia do prazo o correspondente ao mesmo ordinal do dia da publicació | ón.                                            |
| Documentación para a presentación                                                                                                    |                                                |
| <ul> <li>Solicitude segundo o Anexo IV, acompañada da seguinte documentación:</li> </ul>                                                                                                    |                                                |
| <ul> <li>Certificado emitido pola universidade á que pertence o grupo, que acredite<br/>reservol de orde de presentaciones</li> </ul>                                                                                                    | e o cumprimento dos requisitos establecidos no |
| anexo i da orde de convocatoria.                                                                                                    |                                                |

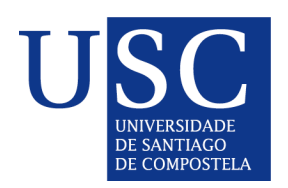

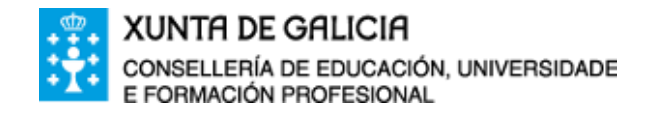

- 3.-Debe identificarse coa chave 365 ou ben co Certificado Dixital
- 4.-Cumprimentar os seguintes datos na pantalla de solicitude:

### A.-DATOS DA ENTIDADE SOLICITANTE (cubrir tal e como está na seguinte imaxe)

|                                           |                                            | ANEXO                                          | 0 V                     |                  |        |            |
|-------------------------------------------|--------------------------------------------|------------------------------------------------|-------------------------|------------------|--------|------------|
| CEDEMENTO                                 |                                            |                                                |                         | CÓDIGO DO PROCED | EMENTO | DOCUMENTO  |
| IDAS PARA A CONSOL<br>MPETITIVAS E OUTRAS | IDACIÓN E ESTRUTURAC<br>ACCIÓNS DE FOMENTO | IÓN DE UNIDADES DE INV<br>NAS UNIVERSIDADES DO | ESTIGACIÓN<br>SUG - GPC | K                |        | SOLICITUDE |
|                                           |                                            |                                                |                         |                  |        |            |
|                                           |                                            |                                                |                         |                  |        |            |
|                                           | OLICITANTE                                 |                                                |                         |                  | NIE    |            |
| RAZUN SUCIAL                              | o de Compostela                            |                                                |                         |                  | 015180 | 014        |
| TIPO                                      | NOME DA VÍA                                |                                                |                         | NUM BLOQ         | ANDAR  | PORTA      |
| Seleccione 💌                              | edificio Cactuts, Campus                   | s vida                                         |                         | S/N              |        |            |
| PARROQUIA                                 |                                            |                                                | LUGAR                   |                  |        |            |
|                                           |                                            |                                                |                         |                  |        |            |
|                                           | PROVINCIA                                  | CONCELLO                                       |                         | LOCALIDADE       |        |            |
| CODIGO FOSTAL                             |                                            |                                                |                         |                  |        |            |
| 15782                                     | Coruña (A) 🛛 👻                             | Seleccione                                     | · ·                     | Santiago         |        |            |
| 15782<br>TELÉFONO                         | Coruña (A) 🔹                               | Seleccione<br>CORREO ELECTRÓNICO               | )                       | Santiago         |        |            |

ED431C

### **B.-E NA SÚA REPRESENTACIÓN**

Este apartado debe ser cuberto cos datos persoais do/a coordinador/a do grupos solicitante)

| NOME/RAZÓN SOCIAL   | PRIMEIRO APELIDO          | SEGUNDO APELIDO           | NIF      |
|---------------------|---------------------------|---------------------------|----------|
| NOME DO SOLICITANTE | 1º APELIDO DO SOLICITANTE | 2º APELIDO DO SOLICITANTE | 0000000X |
| CARGO               |                           |                           |          |

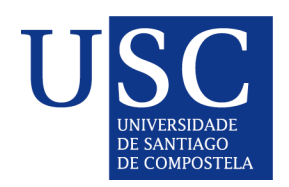

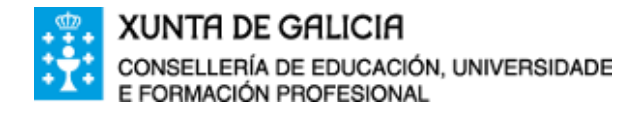

### **C.-DATOS PARA EFECTOS DE NOTIFICACIÓN**

### Neste apartado debe marcar notifíquese á entidade solicitante

| DATOS PARA OS EFE    | CTOS DE NOTIFICACIÓN                                                                                                  |
|----------------------|----------------------------------------------------------------------------------------------------|
| Notifíquese          | <ul> <li>Entidade solicitante</li> <li>Persoa ou entidade representante</li> </ul>                                    |
| a:                   |                                                                                                    |
| Todas as notificació | ins ás persoas interesadas realizaranse só por medios electrónicos a través do Sistema de notificación electrónica de |
| Galicia-Notifica.gal | , https://notifica.xunta.gal.                                                                                         |
| Só se poderá acced   | er á notificación co certificado electrónico asociado ao NIF da persoa indicada.                                      |
| Enviaranse avisos d  | a posta a disposición da notificación ao correo electrónico e/ou teléfono móbil facilitados a seguir:                 |
| TELÉFONO             | CORREO ELECTRÓNICO                                                                                                    |
| MOBIL                | recursoshumanos.consolidacion@usc.es                                                                                  |
| 881816201            |                                                                                                    |
|                      |                                                                                                    |

### D.-DATOS DA PERSOA COORDINADORA DO GRUPO DE INVESTIGACIÓN

Deben encherse os campos cos datos persoais do coordinador/a.

| NOME                 | PRIMEIR      | O APELIDO  | SEGUNDO APELIDO |         | NIF  |       |      |
|----------------------|--------------|------------|-----------------|---------|------|-------|------|
| TIPO<br>Seleccione 🔻 | NOME DA VÍA  |            | LUGAR           | NUM     | BLOQ | ANDAR | PORT |
| CÓDIGO POSTAL        | PROVINCIA    | CONCELLO   |                 | LOCALID | ADE  |       |      |
|                      | Seleccione 🔻 | Seleccione | ▼               |         |      |       |      |

### E.-RAMA DE COÑECEMENTO (Seleccione a opción que corresponda)

| RAMA DE COÑECEMENTO |          |                   |                              |                          |
|---------------------|----------|-------------------|------------------------------|--------------------------|
| Artes e Humanidades | Ciencias | Ciencias da Saúde | Ciencias Sociais e Xurídicas | Enxeñaría e Arquitectura |

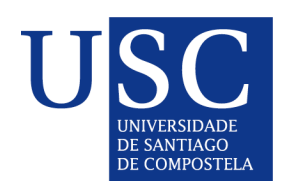

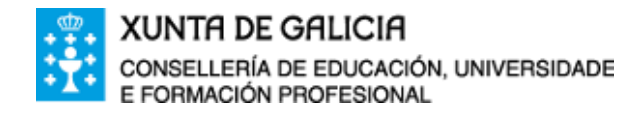

### F.-AREA TEMÁTICA (Debe elixir unha do desplegable)

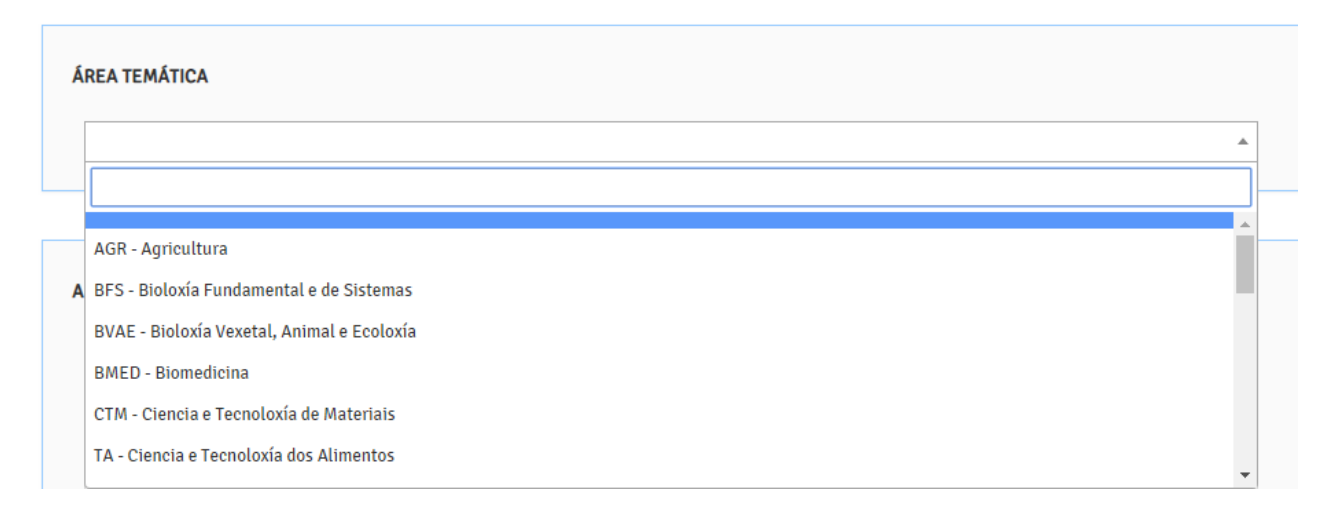

#### **G.-A PERSOA SOLICITANTE OU REPRESENTANTE DECLARA**

Débese marcar que esta entidade non solicitou nin se lle concedeu ningunha outra axuda para a mesma finalidade.

| Que en relación co                 | n outras axudas concedidas ou solicitadas:                                                                                   |                                                                              |                             |
|------------------------------------|----------------------------------------------------------------------------------------------------|------------------------------------------------------------------------------|-----------------------------|
| Esta entidade<br>competentes ou da | e non solicitou nin se lle concederon axudas para a mesma fi<br>s entidades vinculadas ou dependentes delas, como:           | nalidade das distintas administració                                         | ns públicas                 |
| Esta entidade finalidade das disti | e si solicitou e/ou se lle concederon, ou están pendentes de r<br>ntas administracións públicas competentes ou das entidades | resolución de concesión, outras axud<br>s vinculadas ou dependentes delas, a | as para a mesma<br>a saber: |
|                                    | DESCRICIÓN DA AXUDA E CONCEPTO                                                                                               | ESTADO (1)                                                                   | IMPORTE (€)                 |
|                                    |                                                                                                    |                                                                              |                             |
|                                    |                                                                                                    |                                                                              |                             |
|                                    |                                                                                                    |                                                                              |                             |

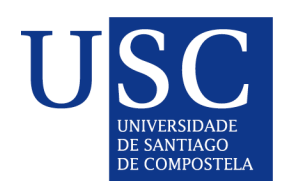

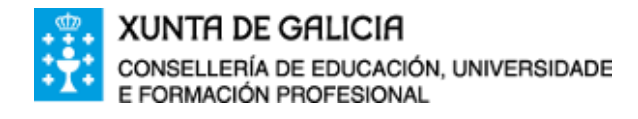

### H.-DOCUMENTACIÓN QUE SE PRESENTA (Débese marcar a documentación que se presenta )

#### DOCUMENTACIÓN QUE SE PRESENTA

- 🔲 Certificado da composición do grupo emitido pola universidade solicitante, indicando o código e/ou a denominación do grupo.
- Certificado asinado pola persoa representante legal da entidade solicitante de que se conta con toda a documentación exixida na lexislación para a investigación con animais, de ser o caso.
- Certificado emitido pola universidade á que pertence o grupo, que acredite o cumprimento dos requisitos establecidos no anexo II da orde de convocatoria.
- 📃 Memoria descritiva da estratexia de investigación, estruturación e consolidación que vai seguir o grupo e que xustifica a necesidade desta axuda.
- Certificado de ingresos de I+D competitivos, computados de acordo co sinalado nos artigos 2 e 4 da convocatoria, obtidos polo grupo de investigación, expedido pola entidade solicitante.

#### I.- COMPROBACIÓN DE DATOS. Non se debe marcar ningún

| Os documentos relacionados serán obxecto de consulta ás administracións públicas. No caso de que as persoas interesadas se opoñan a<br>esta consulta, deberán indicalo no recadro correspondente e achegar unha copia dos documentos. | OPÓÑOME Á<br>CONSULTA |
|----------------------------------------------------------------------------------------------------|-----------------------|
| DNI/NIE da persoa representante                                                                                                    |                       |
| Certificado de estar ao día nas obrigas tributarias coa Axencia Estatal de Administración Tributaria                                                                                                    |                       |
| Certificado de estar ao día no pagamento á Seguridade Social                                                                                                    |                       |
| Certificado de estar ao día no pagamento á Consellería de Facenda                                                                                                    |                       |

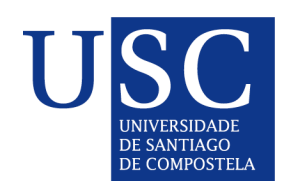

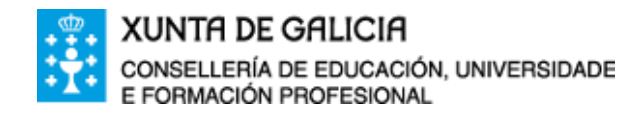

A continuación debe **PREMER** en **GARDAR** (se nese momento non quere anexar a documentación) ou en **CONTINUAR** (se a continuación quere anexar a documentación). A continuación prema en **SAIR DA PRESENTACION** para acceder á páxina principal.

Lista de documentos a anexar co formulario de solicitude:

| Certificado emitido pola univ                                                                                                    | versidade a que pertence o grupo.                                                                                                 | documentación exixida na lexislación para<br>animais.                                                                                                    | a a investigación con                      |
|----------------------------------------------------------------------------------------------------|----------------------------------------------------------------------------------------------------|----------------------------------------------------------------------------------------------------|--------------------------------------------|
| Seleccionar documento                                                                                                    | Anexar                                                                                                    | Seleccionar documento                                                                                                    | 🔗 Anexar                                   |
| Certificado emitido pola univ<br>que acredite o cumprimento<br>anexo II da orde de convocat                                                                                        | rersidade a que pertence o grupo,<br>dos requisitos establecidos no<br>oria.                                                      | Memoria descritiva da estratexia de invest<br>estruturación e consolidación.                                                                                                | tigación,                                  |
| Seleccionar documento                                                                                                    | 🔗 Anexar                                                                                                    | Seleccionar documento                                                                                                    | 🔗 Anexar                                   |
| Certificado de ingresos de I+<br>acordo co sinalado nos artigo                                                                                                    | D competitivos, computados de<br>os 2 e 4 da convocatoria.                                                                        | DNI ou NIE da persoa representante.                                                                                                    |                                            |
| Certificado de ingresos de l+<br>acordo co sinalado nos artigo<br>Seleccionar documento                                                                                            | D competitivos, computados de<br>os 2 e 4 da convocatoria.<br>Anexar                                                              | DNI ou NIE da persoa representante.<br>Seleccionar documento                                                                                                    | O Anexar                                   |
| Certificado de ingresos de l+<br>acordo co sinalado nos artigo<br>Seleccionar documento<br>Certificado de estar ao día na<br>Estatal da Administración Tr                          | D competitivos, computados de<br>os 2 e 4 da convocatoria.<br>Anexar<br>as obrigas tributarias coa Axencia<br>ibutaria.           | DNI ou NIE da persoa representante.<br>Seleccionar documento<br>Certificado de estar ao día no pagamento<br>Social.                                                         | ⊘ Anexar<br>coa Seguridade                 |
| Certificado de ingresos de l+<br>acordo co sinalado nos artigo<br>Seleccionar documento<br>Certificado de estar ao día na<br>Estatal da Administración Tr<br>Seleccionar documento | D competitivos, computados de<br>os 2 e 4 da convocatoria.<br>Anexar<br>as obrigas tributarias coa Axencia<br>ibutaria.<br>Anexar | DNI ou NIE da persoa representante.<br>Seleccionar documento<br>Certificado de estar ao día no pagamento<br>Social.<br>Seleccionar documento                                | Anexar<br>coa Seguridade          Ø Anexar |
| Certificado de ingresos de l+<br>acordo co sinalado nos artigo<br>Seleccionar documento<br>Certificado de estar ao día na<br>Estatal da Administración Tr<br>Seleccionar documento | D competitivos, computados de<br>os 2 e 4 da convocatoria.                                                                        | DNI ou NIE da persoa representante.<br>Seleccionar documento<br>Certificado de estar ao día no pagamento<br>Social.<br>Seleccionar documento<br>agamento coa Consellería de | ⊘ Anexar<br>coa Seguridade<br>⊘ Anexar     |

**BAIXO NINGÚN CONCEPTO DEBE PREMER EN ASINAR E PRESENTAR** 

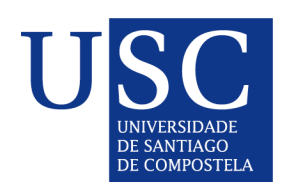

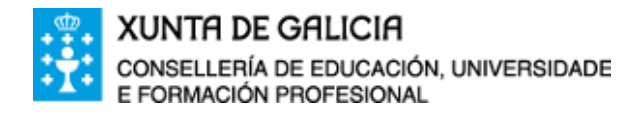

### PASO 2: ANEXAR DOCUMENTACIÓN

Si xa realizou un primeiro borrador de solicitude, **NON** debe realizar unha nova, debe recuperar a realizada en **OS MEUS PROCEDEMENTOS E BORRADORES, OPCIÓN BORRADORES.** 

Para iniciar o anexado de documentación debe premer no botón **CONTINUAR**, aparecerá a lista de documentos a anexar, a partir de ai deberá proceder a subir os seus documentos que procedan, segundo o caso:

- Certificado asinado de cumprimento de requisitos
- Certificado asinado de composición de grupo
- Certificado de ingresos de I+D
- Memoria descritiva da estratexia de investigación

**MOI IMPORTANTE**: Recoméndase que os documentos estean en <u>formato pdf</u>. Que o título sexa curto, sen acentos, sen barras e sen comillas e deben ser nomeados co código do grupo+tipo de documento.

#### Exemplo: GI-001\_Anexoll.pdf

Unha vez anexados todos os documentos debe premer en **GARDAR** e despois en **SAIR DA PRESENTACIÓN**, para volver á páxina de borradores.

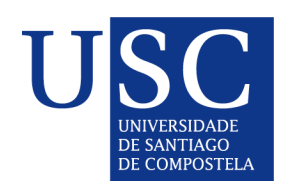

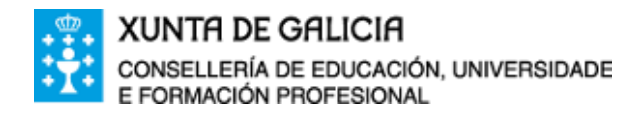

### PASO 3: OBTENCIÓN DO CÓDIGO DE ACCESO E PRESENTACIÓN DA SOLICITUDE NA USC

A continuación debe ir a **"OS MEUS PROCEDEMENTOS E BORRADORES"**, despois premer no botón **COMPARTIR** da súa solicitude, o que xenerará un código de acceso. *Debe copiar o código indicado e envialo por mail a:* recursoshumanos.consolidacion@usc.es **antes das 14 horas do 21 de febreiro** 

# **BAIXO NINGÚN CONCEPTO DEBE PREMER EN ASINAR E PRESENTAR**

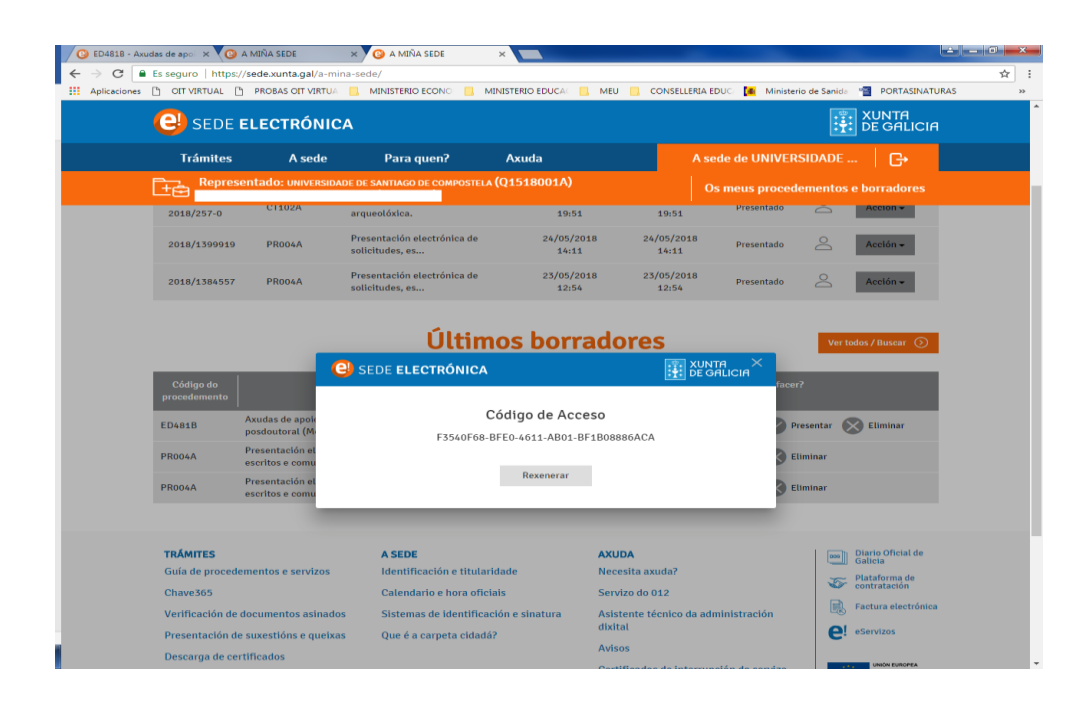

Santiago de Compostela, 01 de febreiro de 2019 A Vicerreitoría de Investigación e Innovación.